| TITAN<br>n°19 | Consultation du<br>d'accompagneme<br><u>résident</u> | Les Monts du Matin<br>MAISON DE RETRAITE MEDICALISEE |             |  |
|---------------|------------------------------------------------------|------------------------------------------------------|-------------|--|
| Corre         | espondance Angélique                                 | Correspondance Qualicert                             |             |  |
|               |                                                      | F47 ; F48 ; F                                        | F50 ; F54 ; |  |
|               |                                                      |                                                      |             |  |

- 1) Ouvrir TITAN.
- 2) Aller dans : Soignants/Dossiers Médicaux. La liste des résidents apparaît, sélectionner en double cliquant celui que vous souhaiter consulter.

|                                               | 📥 Ca       | ahier des transmissions    | Ctrl+T |            | (        |                      |                             |              |
|-----------------------------------------------|------------|----------------------------|--------|------------|----------|----------------------|-----------------------------|--------------|
|                                               | 🛨 Do       | ossiers médicaux           | Ctrl+M |            | Liste de | s residents          |                             |              |
| lessages (F9) Agenda (                        | 🗟 Do       | ossiers de soins           | Ctrl+I | (F5)       |          |                      |                             |              |
|                                               | 🛆 Та       | ableau des Alarmes         |        | 1          |          |                      |                             |              |
| Samedi                                        | ≛// Ki     | nésithérapie               | •      | one        | Légende  |                      |                             |              |
| -1                                            | 🚔 In       | pressions                  |        | T Paulette | Secteur  | <tous></tous>        | Service <tous></tous>       |              |
|                                               | <b>H</b> 0 | ccupation des Chambres     |        | Marcelle   | Médecin  | <tous></tous>        | Résident                    |              |
| AMENT                                         | O Pr       | otocoles de soins          |        | earne      | Dec      | Nome                 |                             |              |
| AVKIL                                         |            | the d'urgence              |        | Angèle     | Dos      | Noms                 | Cn. Secteur Age             |              |
| St Anselme<br>temps à la St Anselm            |            | ivi bebdomadaire (Nursino) | 0      | 1          | 1        | ANDELHOF Jacqueline  | 508 N°5 LA BARBEROL 84 ans  | 10/01/1928 2 |
| pendant une sem                               |            | utrition                   | •      |            | 85       | ARMAND Andre         | 203 N°2 LE PEAGE 90 ans     | 13/01/1922 4 |
|                                               | - Di       | stribution des médicaments | · •    |            | 3        | ATTARD Jeanne        | 111 N°1 LES BERGES E 85 ans | 28/01/1927 3 |
|                                               | EI PL      | an de Soins Infirmiers     | •      |            | 4        | BAC Louise           | 305 N°3 LA COMBE D'C 93 ans | 21/03/1919 1 |
| dez-vous extérieur                            | G          | estion des pesées          |        | Dei        | 5        | BAIADA Raymonde      | 112 Nº1 LES BERGES E 87 ans | 01/11/1924 2 |
| /2012 (Dimanche)                              | O SL       | urveillances au Km         |        | 17/0       | 134      | BALET Simone         | 202 N°2 LE PEAGE 73 ans     | 06/04/1939   |
| Rendez-vous externe                           | + P        | narmacie et Traitements    | •      | 16/0       | 6        | BANCEL Marie-Eugénie | 606 N°6 LE VALENTINC 81 ans | 02/02/1931 2 |
|                                               | O Di       | ététique / Régimes         |        | 15/0       | 7        | BARRAL Janine        | 107 Nº1 LES BERGES E 81 ans | 05/06/1930 1 |
| - Mr LAFFITE Jacques : St                     | 🔬 Та       | ableau des chutes          | •      | 15/0       | 83       | BARRIOL Jean         | 101 Nº1 LES BERGES E 81 ans | 28/08/1930 2 |
| Rendez-vous externe                           |            | h P                        |        | 11/0       | 8        | BERNAMONT Marcelle   | 610 Nº6 LE VALENTINC 78 ans | 04/03/1934 2 |
|                                               |            | onsultations specialistes  |        | 11/0       | 9        | BERTHOLLET Gisèle    | 314 Nº3 LA COMBE D'C 87 ans | 30/08/1924 2 |
| /2012 (Jeudi)                                 | ÷ In       | tervenante                 |        | 10/0       | 10       | BERTHUIN Simone      | 302 Nº3 LA COMBE D'C 87 ans | 21/05/1924 1 |
| - Mme GARDON Juliette :                       | d          | our venternes              |        | 06/0       | 13       | BOIS Renée           | 110 N°1 LES BERGES E 85 ans | 19/09/1926 1 |
| Docteur Giancarlo INCC                        | Ba         | anque Claude Bernard       | •      | 03/0       | 14       | BONNIOT Renée        | 109 N°1 LES BERGES E 94 ans | 15/03/1918 1 |
| - Mme MAGATON Marie-Fr                        | e 💿 Pa     | aramétrage du module       |        | 02/0       | 16       | BOSSANNE Marcelle    | 405 Nº4 LE VERCORS 89 ans   | 09/01/1923 2 |
| Rendez-vous interne<br>Docteur Giancarlo INCC |            | cumentation du module      |        | 02/0       | 17       | BOUCHET Marcel       | 115 Nº1 LES BERGES E 93 ans | 25/12/1918 2 |
|                                               | -          | Comerca don de modele      |        | 31/0       | 18       | BOURGEAT Etienne     | 512 N°5 LA BARBEROL 81 ans  | 20/01/1931 2 |

3) Le dossier médical s'affiche alors :

|                                                 |                                                           | -                   |               |                               |                                 |
|-------------------------------------------------|-----------------------------------------------------------|---------------------|---------------|-------------------------------|---------------------------------|
| Dossier médical Agenda Pr                       | roiet d'accompagnement du re                              | sident Autres Infor | mations       |                               |                                 |
| rigonaa                                         | rojet a accompagnement da re                              |                     |               |                               |                                 |
|                                                 |                                                           |                     |               |                               |                                 |
|                                                 |                                                           |                     |               |                               |                                 |
|                                                 | 1                                                         |                     |               |                               |                                 |
| Rapport de                                      | Aucun rapport saisi                                       |                     |               | Surveillance     particulière |                                 |
| pro dambaion                                    | 1                                                         |                     |               |                               |                                 |
| G.I.R.                                          | GIR effectué le 07/03/2012                                |                     |               | Suivi hebdomadaire            |                                 |
|                                                 | ]                                                         |                     |               |                               |                                 |
| Mémo du dossier                                 | 45 mémo(s) saisi(s)                                       |                     |               | Evaluations géronto.          | 7 évaluation(s) saisie(s)       |
|                                                 |                                                           |                     |               |                               |                                 |
| Antecedents / ALD /                             | 1 antécédent(s) saisi(s)<br>8 Affection(s) de longue duré |                     | Modèle Pathos | Pathos effectué le 04/01/2012 |                                 |
|                                                 |                                                           |                     |               |                               | Auguno alleggio sepecianée      |
| Pathologies en cours                            | 7 pathologie(s) en cours                                  |                     |               | Allergie                      | 1 allergie(s) médicamenteuse(s  |
| Proceedations                                   | j                                                         |                     |               |                               |                                 |
| complémentaires                                 |                                                           |                     | Vaccinations  | 0 vaccin(s) effectué(s)       |                                 |
|                                                 |                                                           |                     |               |                               | Régime spécifique               |
| Traitements                                     | 9 traitement(s) en cours                                  |                     |               | Régime                        | Texture normale                 |
| Plan de soins                                   |                                                           |                     |               |                               | memo non renseigne              |
| individuel                                      | 43 soin(s) en cours                                       |                     |               | C Résultats biologiques       |                                 |
| Consultations                                   |                                                           |                     |               |                               |                                 |
| spécialistes                                    | 1 consultation(s) prèvue(s)                               |                     |               | Courrier confrère             |                                 |
|                                                 |                                                           |                     |               |                               |                                 |
| Evaluations géronto                             | logiques                                                  |                     | 1             | Transmissions (7 dernie       | ers jours)                      |
| - Test de l'horloge (16/12/2                    | 011)                                                      | 4                   | <u>^</u>      | Le Samedi 21 Avril 2012       |                                 |
| Réévaluation : 16/1                             | 2/2012                                                    |                     |               | Mieux plus de naussée 23h     | eures30                         |
| <ul> <li>Echelle MNA simplifiée (13)</li> </ul> | /04/2011)                                                 | 9                   |               | (ARIANE DE FRUYTIER - A       | ide soignant(e)/AMP ) à 02:31   |
| Réévaluation : 13/1                             | 0/2011                                                    |                     | =             | Le Samedi 21 Avril 2012       |                                 |
| - Test de Folstein ou Mini Me                   | ental test (16/12/2011)                                   | 12                  |               | 22heures sonne ( naussée      | ) pas de fiévre reçu 2 motilium |
| Réévaluation : 16/1                             | 2/2012                                                    | -                   |               | (ARIANE DE FRUYTIER - A       | ide soignant(e)/AMP ) à 02:24   |
| - DOLOPLUS 2 (21/03/201                         | 2)                                                        | 2                   |               | Le Vendredi 20 Avril 2012     |                                 |
| Réévaluation : 21/0                             | 13/2013                                                   |                     |               | Modification du plan de soir  | IS :                            |
| - NPI-ES (08/09/2011)                           |                                                           | 43                  | -             | Remue-Meninges :              | foio par compine la lundi       |
| Déécal-stion - 21/1                             | 0/0011                                                    |                     |               | - jusqu'u nouver ordre, une   | rola pur acmune le iuliul,      |